# 药品配送企业配送协议操作指引

# 一、配送区域管理业务介绍

该功能模块主要用于给配送会员对自身的配送区域进行管理,配送会员可以在该功能模块里分别对 县以上配送区域和基层配送区域进行选择是否配送。

#### 1.1 配送会员登录

**配送会员**进入广东省第三方药品电子交易平台官网,打开【药品交易】-【点击进入药品交易】界面,插入药品 CA,输入药品账号密码登录系统。

#### 1.2 配送区域查询

打开【会员管理】->【会员信息管理】-【配送区域管理】界面,输入区域名称,点"查询"按钮 查询配送区域。

| 🕞 交易系统         | =      |            |          |           |               |          | 🥐 XCM. 🔤 🔤   |
|----------------|--------|------------|----------|-----------|---------------|----------|--------------|
| ₩ 系統管理 <       | - «    | 配送区域       | 馆理       |           |               |          |              |
| 💄 会员管理 🗸 👻     | 会员管理 » | » 会员信息管理 » | → 配送区域管理 |           |               |          |              |
| > 账号管理         |        | X          | 域名称      |           |               |          |              |
| > 会员信息管理       |        |            | 查询       |           |               |          |              |
| > 会员信息详情       | 全选 🗌   | 序号         | 区域名称     | 配送县以上医疗机构 | 县以上医疗机构配送覆盖情况 | 配送基层医疗机构 | 基层医疗机构区域覆盖情况 |
| > 会员资料变更       | 0      | 1          | 广州市      | 选择        | 未配送 日志        | 进入选择全部   | 0/12         |
| ) 配诺区按管理       |        | 2          | 韶关市      | 选择        | 未配送 日志        | 进入选择全部   | 0/10         |
| RUGLINGAE      |        | 3          | 深圳市      | 选择        | 未配送日志         | 进入 取消全部  | 6/6          |
| > 角色管理         |        | 4          | 珠海市      | <u>选择</u> | 未配送日志         | 进入取满全部   | 3/3          |
| > 结算门户管理       |        | 5          | 汕头市      | 选择        | 未配送日志         | 进入选择全部   | 0/7          |
| ▶ 副洋街巡察理 ✔     |        | 6          | 佛山市      | 取進        | 日配送日志         | 进入取消全部   | 5/5          |
|                | 0      | 7          | 江门市      | 选择        | 未配送日志         | 进入选择全部   | 0/7          |
| > 县级以上医疗机构(药品) |        | 8          | 湛江市      | 选择        | 未配送日志         | 进入选择全部   | 0/9          |
| > 其厚度/疗机构/药品)  |        | 9          | 茂名市      | 选择        | 未配送日志         | 进入选择全部   | 0/6          |

## 1.3 配送县以上医疗机构

配送区域列表里有一个"配送县以上医疗机构"列,在该列可以对区域的配送进行"选择/取消"的操作,在"县以上医疗机构配送覆盖情况"列里就会显示相应的"已配送/未配送"的配送覆盖情况。

| 🕞 交易系统                                 |   | =      |          |          |           |               |          | 🖓 欢迎:        |
|----------------------------------------|---|--------|----------|----------|-----------|---------------|----------|--------------|
| ₩ 系統管理                                 | < | - «    | 配送区均     | 或管理      |           |               |          |              |
| 💄 会员管理                                 | * | 会员管理 » | > 会员信息管理 | » 配送区域管理 |           |               |          |              |
| > 账号管理                                 |   |        | ×        | 域名称      |           |               |          |              |
| > 会员信息管理                               |   |        |          | 查询       |           |               |          |              |
| > 会员信息详情                               |   | 全选     | 序号       | 区域名称     | 配送县以上医疗机构 | 員以上医疗机构配送覆盖情况 | 配送基层医疗机构 | 基层医疗机构区域覆盖情况 |
| > 会员资料变更                               |   | 0      | 1        | 广州市      | 取進        | 日配送且志         | 进入选择全部   | 0/12         |
| 、即洋区は第四                                |   |        | 2        | 韶关市      | 取消        | 日配送 日志        | 进入远择全部   | 0/10         |
| - BUOCARBAE                            |   |        | 3        | 深圳市      | 选择        | 未配送日志         | 进入取消全部   | 6/6          |
| > 角色管理                                 |   |        | 4        | 珠海市      | 选择        | 未配送日志         | 进入取满全部   | 3/3          |
| > 结算门户管理                               |   |        | 5        | 汕头市      | 选择        | 未配送 日志        | 进入选择全部   | 0/7          |
| 1 111111111111111111111111111111111111 | ~ |        | 6        | 佛山市      | 取進        | 日配送日志         | 进入 取消全部  | 5/5          |
| MUANTIQ E 12                           |   |        | 7        | 江门市      | 选择        | 未配送 日志        | 进入选择全部   | 0/7          |

#### 1.4 批量选择和批量取消配送区域

| 文易系统         二           系統管理            全然監視            全然監測         全部           全然監測         全部           全然意思可能         全部           全然意思可能            中島市谷東市         □           小島道宮崎道         □           小島道宮崎道         □           山田石市         □           東京山市市         □           東京山市市         □           東京山市市         □           東京山市市         □           東京山市市         □           東京山市         □           東京山市         □           東京山市         □           東京山市         □           東京山市         □           東京山市         □           東京山市         □           東京山市         □           東京山市         □           東京山市         □           東京山市         □           東京山市         □           東京山市         □           東京山市         □           山市         □           山市         □           山市         □           山市         □ </th <th>K         RHXK           1         1           2         3           3         4           3         6           4         5           5         6           7         8</th> <th>協会現<br/>区域条称<br/>正初<br/>区域条称<br/>ご以後<br/>の<br/>の<br/>の<br/>の<br/>の<br/>し<br/>し<br/>の<br/>の<br/>の</th> <th>REEDULERAND<br/>Sus<br/>Sus<br/>Sus<br/>Sus<br/>Sus<br/>Sus<br/>Sus<br/>Sus<br/>Sus<br/>Sus</th> <th>BILLESFNHADUX書描版况           日前法日室           日前法日室           米和法日室           米和法日室           米和法日室           米和法日室           米和法日室           米和法日室           米和法日室           米和法日室           米和法日室           米和法日室</th> <th>R2X基础医疗时间;<br/>因为、器理金额<br/>因为、器理金额<br/>因为、器理金额<br/>因为、器理金额<br/>因为、器理金额<br/>因为、器理金额<br/>因为、器理金额<br/>因为、器理金额</th> <th>X型E方利向区は要素等     0/12     0/12     0/12     6/5     3/3     0/7     5/5</th> <th></th> | K         RHXK           1         1           2         3           3         4           3         6           4         5           5         6           7         8                                                                                                    | 協会現<br>区域条称<br>正初<br>区域条称<br>ご以後<br>の<br>の<br>の<br>の<br>の<br>し<br>し<br>の<br>の<br>の                                                               | REEDULERAND<br>Sus<br>Sus<br>Sus<br>Sus<br>Sus<br>Sus<br>Sus<br>Sus<br>Sus<br>Sus   | BILLESFNHADUX書描版况           日前法日室           日前法日室           米和法日室           米和法日室           米和法日室           米和法日室           米和法日室           米和法日室           米和法日室           米和法日室           米和法日室           米和法日室                                                                                                    | R2X基础医疗时间;<br>因为、器理金额<br>因为、器理金额<br>因为、器理金额<br>因为、器理金额<br>因为、器理金额<br>因为、器理金额<br>因为、器理金额<br>因为、器理金额         | X型E方利向区は要素等     0/12     0/12     0/12     6/5     3/3     0/7     5/5 |                               |
|----------------------------------------------------------------------------------------------------|----------------------------------------------------------------------------------------------------|----------------------------------------------------------------------------------------------------|-------------------------------------------------------------------------------------|----------------------------------------------------------------------------------------------------|----------------------------------------------------------------------------------------------------|------------------------------------------------------------------------|-------------------------------|
| 新新管理         *           会別佐港         *           会別佐港管理         *           会別広告市場         *           今回広告市場         *           > 今回広告市場         *           *         回           *         回           *         回           *         回           *         回           第回回右管理         *           回         回           回         回           助次に見たり時<回         □ <tr< th=""><th>K         PR9           1         2           2         3           3         4           3         5           4         6           5         6           6         7           8         8</th><th>総管理<br/>三端条称<br/>一<br/>二<br/>二<br/>二<br/>二<br/>二<br/>二<br/>二<br/>二<br/>二<br/>二<br/>二<br/>二<br/>二</th><th>REERULE/7/049<br/>REA<br/>REA<br/>REA<br/>REA<br/>REA<br/>REA<br/>REA<br/>REA<br/>REA<br/>REA</th><th></th><th>和武士 最高的 (70) (4)<br/>(12) 人 国际全部<br/>(12) 人 国际全部<br/>(12) 人 国际全部<br/>(12) 人 国际全部<br/>(12) 人 国际全部<br/>(12) 人 国际全部</th><th>数磁防疗机构的被要素能及<br/>0/12<br/>0/10<br/>6/6<br/>3/2<br/>0/7<br/>5/5</th><th>援作<br/>道士與第25章<br/>保护時期打拿</th></tr<>                                                                                                    | K         PR9           1         2           2         3           3         4           3         5           4         6           5         6           6         7           8         8                                                                                                    | 総管理<br>三端条称<br>一<br>二<br>二<br>二<br>二<br>二<br>二<br>二<br>二<br>二<br>二<br>二<br>二<br>二                                                                | REERULE/7/049<br>REA<br>REA<br>REA<br>REA<br>REA<br>REA<br>REA<br>REA<br>REA<br>REA |                                                                                                    | 和武士 最高的 (70) (4)<br>(12) 人 国际全部<br>(12) 人 国际全部<br>(12) 人 国际全部<br>(12) 人 国际全部<br>(12) 人 国际全部<br>(12) 人 国际全部 | 数磁防疗机构的被要素能及<br>0/12<br>0/10<br>6/6<br>3/2<br>0/7<br>5/5               | 援作<br>道士與第25章<br>保护時期打拿       |
| 소島信護            환역결源         全局           会局信息環境         全局           今回気息対策         □           > 記述医体管理         □           中陸環境         □           自己「中管理         □           思想とな管理         □           最近した管理         □           国際にと近げがいの汚高         □           国際にとし近げがいの汚高         □           国際にとしたがいの汚雨         □           国際にとしたがいの汚雨         □           国際にのためいため、         □           かどれる影響家         □                                                                                                    | rk9           1           2           3           4           5           6           7           8                                                                                                    | 2.%44% (注意)<br>2.0%4%<br>广州市<br>能防市<br>深圳市<br>注意者<br>加速市<br>加速市<br>道江市                                                                           | R28BULE87709<br>22.5<br>22.5<br>22.5<br>22.5<br>22.5<br>22.5<br>22.5<br>22.         |                                                                                                    | 和22 基份低行机构<br>进入 选择全部<br>进入 选择全部<br>进入 预定全部<br>进入 预定全部<br>进入 预定全部<br>进入 选择全部                               | 数部数 <b>行利用的</b> は要素的ス<br>0/12<br>0/10<br>0/6<br>3/3<br>0/7<br>5/5      | 握作<br>進之時當过皇<br>保护時售打拿        |
|                                                                                                    | Image: 1         Image: 1         Image: 1 | 王術         王術           区域名称         广州市           最大市         泉田市           設備市         出版市           現場市         出版市           通知市         通知市 | R2EBULE/7/049<br>82.6<br>82.6<br>82.6<br>82.6<br>82.6<br>82.6<br>82.6<br>82.6       | 日以上部分明約送着監修祝         日前法 日度           日前法 日度         日前法 日度           米和社 日度         日前法 日度           米和社 日度         日前法 日度           米和社 日度         日           米和社 日度         日           米和社 日度         日           米和社 日度         日           米和社 日度         日           米和社 日度         日           中科社 日度         日 | 配送基础医疗时间<br>进入 选择全部<br>进入 选择全部<br>进入 预测全部<br>进入 预测全部<br>进入 预全部<br>进入 取全条部                                  | 数部医疗利4pi21a都並能及<br>0/12<br>0/10<br>6/6<br>3/3<br>0/7<br>5/5            | 操作<br><u>推动网络对象</u><br>使动网络对象 |
|                                                                                                    | psg           1           2           3           4           5           6           7           8                                                                                                    | EUSA称                                                                                                    | R送目以上医疗机构<br>配道<br>配道<br>选择<br>选择<br>选择<br>无法<br>无法                                 | 日以上在17月19日記名豊立協会     日記は 三支     日記は 三支     中記は 三支     中記は 三支     中記は 三支     中記は 三支     中記は 三支     中記は 三支     中記は 三支                                                                                                    | 配建基础医疗时间<br>进入 选择全部<br>进入 选择全部<br>进入 预测全部<br>进入 预测全部<br>进入 选择全部<br>进入 选择全部                                 | 載樹医疗利49回34番茄筒ス<br>0/12<br>0/10<br>6/6<br>3/3<br>0/7<br>5/5             | 操作<br><u>维护销售对象</u><br>提护销售对象 |
|                                                                                                    | Image         Image           1         1           2         3           4         5           6         7           8                                                                                                    |                                                                                                    |                                                                                     |                                                                                                    |                                                                                                    | 0/12<br>0/12<br>0/10<br>6/6<br>3/3<br>0/7<br>5/5                       | 2年15<br>建护研始对象<br>建护研练打象      |
|                                                                                                    | 1     1       2     3       3     4       5     5       6     7       8                                                                                                    |                                                                                                    | 2006<br>2006<br>2009<br>2009<br>2009<br>2009<br>2009<br>2009                        | これは 日本     日本     日本     日本     未知道 日本     未知道 日本     未知道 日本     日本     日本     日本     日本     日本     日本                                                                                                    |                                                                                                    | 0/12<br>0/10<br>6/6<br>2/3<br>0/7<br>5/5                               | 進行時至乃蒙<br>進行時售对象              |
|                                                                                                    | 3           4           5           6           7           8                                                                                                    | 深い市<br>深い市<br>地央市<br>保山市<br>江门市<br>湛江市                                                                                                    | 2005<br>2005<br>2005<br>2005<br>2005<br>2005<br>2005<br>2005                        |                                                                                                    | 加入 和学生生<br>进入 取消全部<br>进入 取消全部<br>进入 取得全部<br>进入 取消全部                                                        | 6/6<br>3/3<br>0/7<br>5/5                                               |                               |
|                                                                                                    | 3         3           4         5           5         6           7         8                                                                                                    |                                                                                                    |                                                                                     |                                                                                                    | 近へ NU版主命<br>进入 取消全部<br>进入 取消全部<br>进入 取消全部                                                                  | 3/3<br>0/7<br>5/5                                                      |                               |
| 舟台管理                                                                                                    | 5 5<br>5 6<br>7 7<br>8                                                                                                    | 汕头市<br>御山市<br>江门市<br>湖江市                                                                                                    | 2012<br>2013<br>2014<br>2015<br>2015                                                |                                                                                                    | 近入 张端王正<br>进入 选择全部<br>进入 取消全部                                                                              | 0/7                                                                    |                               |
|                                                                                                    | ) 6<br>) 7<br>) 8                                                                                                    | 供山市<br>江门市<br>湛江市                                                                                                    |                                                                                     |                                                                                                    | 进入取消全部                                                                                                    | 5/5                                                                    |                               |
|                                                                                                    | ) 7<br>] 8                                                                                                    | )<br>江门市<br>湛江市                                                                                                    |                                                                                     |                                                                                                    | STATE DURING THE                                                                                           | 5,5                                                                    | (第2010年1月17日)                 |
| 武法协议管理                                                                                                    | 3 8                                                                                                    | 湖江市                                                                                                    | 640000<br>200000                                                                    |                                                                                                    | 油》 评场全部                                                                                                    | 0/7                                                                    | 58-2-1710-2185                |
|                                                                                                    |                                                                                                    | Page day 10                                                                                                    | 117.70                                                                              |                                                                                                    | 注入 法提金部                                                                                                    | 0/9                                                                    |                               |
|                                                                                                    | 9                                                                                                    | 茂冬市                                                                                                    | 法经                                                                                  | 大阪法日本                                                                                                    | 进入选择全部                                                                                                    | 0/6                                                                    |                               |
|                                                                                                    | 10                                                                                                    | 第中市                                                                                                    | 17.15                                                                               |                                                                                                    | 神入 洗濯全部                                                                                                    | 0/8                                                                    |                               |
| <ul> <li>              最短以上医疗机构(疫苗)             日             国</li></ul>                                                                                                    | 1 11                                                                                                    | 東州市                                                                                                    | 洗握                                                                                  | 未配送日本                                                                                                    | 进入 远援全部                                                                                                    | 0/5                                                                    |                               |
|                                                                                                    | 12                                                                                                    | 梅州市                                                                                                    | 洗描                                                                                  | 未配送日本                                                                                                    | 进入选择金额                                                                                                    | 0/8                                                                    |                               |
| 協议日志列表                                                                                                    | 13                                                                                                    | 汕尾市                                                                                                    | 洗擾                                                                                  | 未配法 日志                                                                                                    | 进入 选择全部                                                                                                    | 0/4                                                                    |                               |
| め 议日志列表 ロ                                                                                                    | 14                                                                                                    | 河源市                                                                                                    | 洗擾                                                                                  | 未配送日家                                                                                                    | 进入 洗擾全部                                                                                                    | 0/6                                                                    |                               |
|                                                                                                    | 15                                                                                                    | 阳江市                                                                                                    | 选择                                                                                  | 未配送日末                                                                                                    | 进入选择全部                                                                                                    | 0/4                                                                    |                               |
| 交易管理 <                                                                                                    | 16                                                                                                    | 诸沅市                                                                                                    | 洗择                                                                                  | 未配送日志                                                                                                    | 进入 选择全部                                                                                                    | 0/8                                                                    |                               |
| (NHAM TE FIELD (                                                                                                    | ] 17                                                                                                    | 东莞市                                                                                                    | 法经                                                                                  | 未配送日志                                                                                                    |                                                                                                    | 0/0                                                                    |                               |
| 12C1M110 00 3/1 00101781 .                                                                                                    | 18                                                                                                    | 中山市                                                                                                    | 选择                                                                                  | 未配送日志                                                                                                    |                                                                                                    | 0/0                                                                    |                               |
| 安项申报 く □                                                                                                    | 19                                                                                                    | 潮州市                                                                                                    | 选择                                                                                  | 未配送日志                                                                                                    | 进入选择全部                                                                                                    | 0/3                                                                    |                               |
|                                                                                                    | 20                                                                                                    | 揭阳市                                                                                                    | 法语                                                                                  | 未配送 日志                                                                                                    | 进入 选择全部                                                                                                    | 0/5                                                                    | 1                             |
|                                                                                                    | 21                                                                                                    | 云浮市                                                                                                    | 选择                                                                                  | 未配送日度                                                                                                    | 进入选择全部                                                                                                    | 0/5                                                                    | 1                             |
| り 中宮理 、                                                                                                    | 22                                                                                                    | 省尾                                                                                                    | 洗择                                                                                  | 未配送 日志                                                                                                    |                                                                                                    | 0/0                                                                    |                               |

界面里还提供了批量选择配送区域和批量取消配送区域的功能。 在配送列表前勾选部分或者全部 配送区域 点表列表下方的"批量选择"或者"批量取消"按键 达到批量处理的效果

## 1.5 县以上医疗机构配送日志

(1)在"县以上医疗机构配送覆盖情况"列里还可以查看县以上配送区域的配送日志,点击"日志"进入配送区域日志列表查看配送区域操作详情。

(2)在配送区域日志列表里,可以根据操作账号、区域名称、操作时间查询日志。配送会员选择 一个区域,如选择"广州市",点击查看广州市的配送日志,进入到日志页面时,界面显示的都是广州 的配送日志。如果查询条件为空,点"查询",查询到的就是该配送会员所有的区域的配送日志。

| ₩₩ 系統管理 <      | -    | <b>«</b> 配送区 | 「域管理       |                         |        |                                                     |
|----------------|------|--------------|------------|-------------------------|--------|-----------------------------------------------------|
| 💄 会员管理 🛛 👻     | 会员管证 | 里 » 会员信息管理   | 里 » 配送区域日志 |                         |        |                                                     |
| > 账号管理         |      |              | 操作账号       |                         |        | 区域名称                                                |
| > 会员信息管理       |      |              | 操作时间       |                         |        |                                                     |
| > 会员信息详情       |      |              | 查询         |                         |        |                                                     |
| > 会员资料变更       | 序号   | 操作账号         | 区域名称       | 时间                      | 会员名称   | 备注                                                  |
| > 配送区域管理       | 1    | yaopinpscs   | 广州市        | 2022-03-18 1<br>5:24:24 | 配送企业测试 | 会员[配送企业测试(u048279)]的操作账号yaopinpscs添加配送区域广州市(440100) |
| > 角色管理         |      |              |            |                         |        |                                                     |
| > 结算门户管理       |      |              |            |                         |        | 页: 共1条记录,每页显示 15 × 条,跳林到1                           |
| 🖹 配送协议管理 🖌 🖌   |      |              |            |                         |        |                                                     |
| > 县级以上医疗机构(药品) |      |              |            |                         |        |                                                     |

## 1.6 配送基层医疗机构

配送区域列表里有一个"配送基层医疗机构"列,在该列可以进行"进入"和"选择全部/取消全

部"的操作。

(1)点"选择全部/取消全部",在"基层医疗机构覆盖情况"列里就会显示相应的全覆盖或者全 未覆盖的情况,如 5/5 或者 0/5。

(2)点"进入",系统界面转入到基层医疗机构配送区域管理界面,该界面的功能操作和县以上医疗机构配送区域管理类似,在"操作"列可以选择/取消区域的配送,在"状态"列就会显示相应的已 配送/未配送状态。可以查看区域的配送日志。可以对区域进行批量的"选择配送"或"取消配送"。

| 交易系统                                                 | =      |          |             | 알业測试 (yaopinpscs:u048279) 🍷 🐰 | : 🛪 🖵 🎖 U |
|------------------------------------------------------|--------|----------|-------------|-------------------------------|-----------|
| ₩₩ 系統管理 <                                            | - «    | 配送区均     | <b>啓理</b>   |                               | » [       |
| 💄 会员管理 🗸 👻                                           | 会员管理 » | 会员信息管理 » | 武法区域管理      | N                             |           |
| > 账号管理                                               | 全选     | 序号       | 区域名称        | 状态                            | 操作        |
| > 会品信息管理                                             |        | 1        | 藏灣区         | 未配送                           | 选择 日志     |
| - Andrewards                                         |        | 2        | <b>益</b> 務区 | 未配送                           | 法择 日志     |
| > 会员信息详情                                             |        | 3        | 海珠区         | 未配送                           | 选择 旦志     |
| > 会员资料变更                                             |        | 4        | 天河区         | 未配送                           | 选择 日志     |
|                                                      |        | 5        | 自云区         | 末配送                           | 选择 旦志     |
| 、毗送区城管理                                              |        | 6        | 黄埔区         | 未配送                           | 选择 日志     |
| > 角色管理                                               |        | 7        | 番禺区         | 未配送                           | 法經 旦志     |
| 、 你算门 <b>西带</b> 面                                    |        | 8        | 花館区         | 未配送                           | 选择 日志     |
| • 30341 /J (B/E                                      |        | 9        | 南沙区         | 未配送                           | 选择 日志     |
| 🖹 配送协议管理 🖌 🖌                                         |        | 10       | 要购区         | 未配送                           | 选择 旦志     |
| > 县级以上医疗机构(药品)                                       |        | 11       | 描述市         | 未配送                           | 选择 日志     |
|                                                      |        | 12       | 从化市         | 未配送                           | 选择 日志     |
| <ul> <li>基层医疗机构(药品)</li> <li>县级以上医疗机构(疫苗)</li> </ul> |        |          |             | 选择配送                          |           |

## 二、配送协议管理业务介绍

该功能模块主要用于卖方会员与配送会员之间相互签订配送协议和管理配送协议。

配送协议由卖方新建并且发送给配送方,配送方收到协议后可以同意确认协议或是拒绝协议,对同 意生效后的协议卖方和配送方都可以进行撤销。

# 2.1 配送会员登录

**配送会员**登录系统,打开【配送协议管理】-【县级以上医疗机构(药品)】/【基层医疗机构(药品)】界面,即可对该功能模块进行操作。

#### 2.2 配送协议查询

打开【配送协议管理】->【协议日志列表】进入配送协议列表,点"查询"可以查看已创建的配送 协议。

| 🕞 交易系统               | =                |      |            |                 | (?) XU:  | () · X · 4 |
|----------------------|------------------|------|------------|-----------------|----------|------------|
| ₩ 系統管理 <             | ▼ ≪ 协议日志列        | 表    |            |                 |          |            |
| ▲ 会员管理 ✓             | 配送协议管理 >> 协议日志列表 | _    |            |                 |          |            |
| > 账号管理               | 协议编号             |      | <b>塩</b> 作 | @te             |          | 攝作状态 💙     |
| > 会员信息管理             |                  | 查询   |            |                 |          |            |
| > 会员信息详情<br>> 会员资料变更 | 序号               | 协议编号 | 操作用户       | 操作状态            | 协议类型     | 操作时间       |
| > 配送区城管理             |                  |      | 请按需选择 (填写  | )数据查询条件,点击【查    | 询】按钮查询数据 |            |
| > 角色管理               |                  |      | 若需查询该页面所   | 有数据 (时间长) , 请直接 | 点击【査询】按钮 |            |
| > 结算门户管理             | -                |      |            |                 |          |            |
| 🖹 配送协议管理 💙           |                  |      |            |                 |          |            |
| > 县级以上医疗机构(药品)       |                  |      |            |                 |          |            |
| > 基层医疗机构(药品)         |                  |      |            |                 |          |            |
| > 县级以上医疗机构(疫苗)       |                  |      |            |                 |          |            |
| > 基层医疗机构(疫苗)         |                  |      |            |                 |          |            |
| • 协议日志列表             |                  |      |            |                 |          |            |

# 2.3 操作配送协议

(1)确认协议:打开【配送区域管理】-【县级以上医疗机构(药品)】/【基层医疗机构(药品)】 列表,选择相应协议,点击"确认协议",协议状态变为"生效"。

| 🕞 交易系统         |   | Ξ   |     |               |          |        |        |           |         |                   |        |      |       |         |       |       | (      | <b>?</b> ) % | 9 <b>9</b> : 10 |       |        | ····poc) | • X 🐐    | Þ | 8 | ወ   |
|----------------|---|-----|-----|---------------|----------|--------|--------|-----------|---------|-------------------|--------|------|-------|---------|-------|-------|--------|--------------|-----------------|-------|--------|----------|----------|---|---|-----|
| ₩₩ 系統管理        | < | -   | «   | 县级以上医疗机构      | 阿(药品)    |        |        |           |         |                   |        |      |       |         |       |       |        |              |                 |       |        |          |          |   | » | 11  |
| ▲ 会员管理         | < | 配送协 | 议管理 | » 药品配送协议列表    |          |        |        |           |         |                   |        |      |       |         |       |       |        |              |                 |       |        |          |          |   |   |     |
| 📓 配送协议管理       | * |     | 朸   | 议编号           |          | ]      |        | 卖方会       | 5       |                   |        |      |       | 配送会的    |       |       |        |              |                 |       |        | 协议类型     |          | ~ |   |     |
| > 县级以上医疗机构(药品) |   |     | 扐   | 议状态           | ~        |        |        | 药交产品I     |         |                   |        |      |       | 物价产品II  |       |       |        | 1            |                 |       |        | 产品编码     |          |   |   |     |
| > 基层医疗机构(药品)   |   |     | 产   | 品名称           |          | ]      |        | 产品数据状     | 自用      | *                 |        |      |       | 创建时间    | 0     |       | -      |              |                 |       |        | 配道会员区域状态 | 县级以上医疗机构 | • |   |     |
| > 县级以上医疗机构(疫苗) |   |     |     | 畫询            | 批量       | 确认协议   |        |           |         |                   |        |      |       |         |       |       |        |              |                 |       |        |          |          |   |   |     |
| > 基层医疗机构(疫苗)   |   |     |     | 操作            | 协议编号     | 卖方会员   | 配送会员   | 《 药交产品III | 物价产品IC  | ) 产品编码            | 产品名称   | 利型   | 规格    | 規格属性    | 包装规格  | 各包装单位 | 产品数据状态 | 协议类型         | 区域类型            | 自动议状派 | 5 创建时间 |          | 片区详情     |   | ŧ | 的关联 |
| > 协议日志列表       |   |     | 1   |               |          | 广车省商品农 |        |           |         | X-H20011263-0030  |        |      |       |         |       |       |        |              |                 |       | 2022-0 |          |          |   |   |     |
| ▶ 交易管理         | < |     | (1  | いいない 主要のな 部分数 | 11220318 | 易中心有限公 | 記法企业   | 2968108   | MED3002 | -000-000-0C-020-1 | 阿莫西林   | * 胶囊 | 0.25g |         | 12粒/盒 | *     | 启用     | 基药/非         | - 县级以上          | 等待    | 3-18 1 |          | 广州市      |   |   | KE  |
| 會 疫情储备药品通道     | < |     |     |               | 24403343 | Ē      | Ciliz. |           | 708370  | 2-YN0BY4          | ECCER. | 713  |       |         |       |       |        | 2259.3       | 1251 J 10 L0    |       | 7      |          |          |   |   |     |
| ▶ 专项申报         | < |     |     |               |          | 广东省药品交 |        |           |         | X-H20043937-05JA  |        | 冻干   | 0.1G* |         |       |       |        |              |                 |       | 2021-0 |          |          |   |   |     |
| ▲ 合同管理         | < |     |     | 查查注法          | 11210628 | 易中心有限公 | 記述企业   | 2748361   | MED3002 | -061-065-0704-Y   | 注射用到   | 2 約計 | 10支/  | 11zz:22 | 4支/盒  | =     | 启用     | 基药/非<br>新药   | 長級以<br>医疗机制     | 生效    | 6-28 1 |          | 侍山市      |   |   | 是   |
|                |   |     |     |               |          | Ξ      | -      |           |         | N09RV             | - BOD  | 剂    | â     |         |       |       |        | 2250         |                 |       | 3      |          |          |   |   |     |

(2) 部分确认协议:打开【配送区域管理】-【县级以上医疗机构(药品)】/【基层医疗机构(药品)】列表,选择相应协议,点击"部分确认协议",协议状态变为"生效"。

| 🕞 交易系统         |      |                       |                          |             |                   |                   |              |            |          |         | (       | 🥐 🕫        | <u>0</u> : 🔳 |      |                  |          | · X 🕷    |
|----------------|------|-----------------------|--------------------------|-------------|-------------------|-------------------|--------------|------------|----------|---------|---------|------------|--------------|------|------------------|----------|----------|
| ₩ 系统管理         | < 👻  | <b>《</b> 县级以上医疗机构     | (药品)                     |             |                   |                   |              |            |          |         |         |            |              |      |                  |          |          |
| ▲ 会员管理         | < 配送 | 协议管理 >> 药品配送协议列表      |                          |             |                   |                   |              |            |          |         |         |            |              |      |                  |          |          |
| 🖹 配送协议管理       | -    | 协议编号                  |                          | 卖方会员        | ۹ [               |                   |              |            | 配送会员     |         |         | 1          |              |      |                  | 协议类型     |          |
| - 县级以上医疗机构(药品) |      | 协议状态                  | ~                        | 药交产品II      |                   |                   |              |            | 物价产品ID   |         |         |            |              |      |                  | 产品编码     |          |
| 基层医疗机构(药品)     |      | 产品名称                  |                          | 产品数据状态      | き 雇用              | ~                 |              |            | 创建时间     |         |         |            |              |      |                  | 配送会员区域状态 | 县级以上医疗机构 |
| > 县级以上医疗机构(疫苗) |      | 查询                    | 批量确认协议                   |             |                   |                   |              |            |          |         |         |            |              |      |                  |          |          |
| >基层医疗机构(疫苗)    | 0    | ] 操作                  | 协议编号 卖方会员                | 配送会员 药交产品ID | 物价产品ID            | 产品编码              | 产品名称 养       | 利型 規格      | 规格属性 包装机 | 则格 包装单位 | 之产品数据状态 | 5 协议类型     | 区域类型         | 协议状态 | 创建时间             |          | 片区详情     |
| > 协议日志列表       |      |                       | 广车省药品                    | *           |                   | X-H20011263-0030  | -            |            |          |         |         |            |              |      | 2022-0           |          |          |
| ▶ 交易管理         | •    | 通认协议 拒绝协议 部分确认协议 查看详情 | 11220318<br>24485343<br> | 2968108     | MED3002<br>768576 | -000-000-0C-020-1 | 阿莫西林 (<br>胶慶 | 交慶<br>の.25 | 9 12粒    | /2 2    | 启用      | 基药/非<br>基药 | 县级以上<br>医疗机构 | 等待   | 3-18 1<br>5:43:0 |          | 广州市      |
| 疫情儲备药品通道       | < .  |                       | Ē                        |             |                   | 2-YNOBY4          |              |            |          |         |         |            |              |      | 7                |          |          |
| Ba trans       | ,    |                       |                          |             |                   |                   |              |            |          |         |         |            |              |      | 2021-0           |          |          |

|    |                                              | 002303-) 水石元约亚月秋公司-(昭达万云史,杭冈昭达正亚)-37010   7 目火   週末公百 |
|----|----------------------------------------------|-------------------------------------------------------|
| ē  | 星球会员目缀以上起送区域                                 |                                                       |
| 10 | a 🕊 🔤 <mark>广东音</mark><br>💌 🔄 江门市<br>🖼 🖳 選江市 |                                                       |
|    |                                              |                                                       |
| I  |                                              |                                                       |
| l  |                                              |                                                       |
|    |                                              |                                                       |
|    |                                              |                                                       |
| 8  | 确认协议 返回                                      |                                                       |

(3) 拒绝协议:打开【配送区域管理】-【县级以上医疗机构(药品)】/【基层医疗机构(药品)】 列表,选择相应协议,点击"拒绝协议",协议状态变为"失败"。

# 2.4 协议详情查询

打开【配送区域管理】-【县级以上医疗机构(药品)】/【基层医疗机构(药品)】列表,可以查看 所有协议的详情,点击"查看详情"进入协议的详情界面。

| <b>交易系统</b>      |   |             |            |          |         |         |         |         |                   |                                        |     |             |         |       |        |     |
|------------------|---|-------------|------------|----------|---------|---------|---------|---------|-------------------|----------------------------------------|-----|-------------|---------|-------|--------|-----|
| ₩₩ 系统管理          | < | - « 5       | 级以上医疗机构    | (药品)     |         |         |         |         |                   |                                        |     |             |         |       |        |     |
| ▲ 会员管理           | < | 配送协议管理 » 药品 | 品配送协议列表    |          |         |         |         |         |                   |                                        |     |             |         |       |        |     |
| 📜 配送协议管理         | * | 协议编号        | <u>a</u>   |          | ]       |         | 卖方会员    | 1       |                   |                                        |     |             | 配送会员    | 1     |        |     |
| > 县级以上医疗机构(药品)   |   | 协议状态        | D/4        | ~        |         |         | 药交产品II  |         |                   |                                        |     | 6           | 物价产品II  |       |        |     |
| > 基层医疗机构(药品)     |   | 产品名称        | 7          |          | ]       |         | 产品数据状态  | 启用      | ~                 |                                        |     |             | 创建时间    |       |        | -   |
| > 县级以上医疗机构(疫苗)   |   |             | 查询         | 批量       | 确认协议    |         |         |         |                   |                                        |     |             |         |       |        |     |
| > 基层医疗机构(疫苗)     |   |             | 操作         | 协议编号     | 卖方会员    | 配送会员    | 药交产品ID  | 物价产品ID  | 产品编码              | 产品名称                                   | 剂型  | 规格          | 规格属性    | 包装规格  | 包装单位 7 | な品業 |
| >协议日志列表          |   |             |            |          | 广东省药品交  |         |         |         | X-H20011263-003G  |                                        |     |             |         |       |        |     |
| ▶ 交易管理           | < | <u>确认协议</u> | 2 拒绝协议 部分确 | 11220318 | 易中心有限公  | 副法企业    | 2968108 | MED3002 | -000-000-0C-020-1 | 阿莫西林                                   | 胶囊  | 0.25g       |         | 12粒/盒 | 盒      | Æ   |
| <b>应</b> 情储备药品通道 | < |             |            | 21.00010 | Ē       | 101284  |         |         | 2-YN0BY4          | 300.000                                |     |             |         |       |        |     |
| ಶ 专项申报           | < |             | $\frown$   | 11210620 | 广东省药品交  | =DHA-JU |         | MED2002 | X-H20043937-05JA  | >+++++++++++++++++++++++++++++++++++++ | 冻干  | 0.1G*       | 11      |       |        |     |
| 📥 合同管理           | < |             | 重着详情       | 18995144 | 易中心有限公司 |         | 2748361 | 559798  | -061-065-0704-Y   | 计酸钙                                    | 粉针  | 10支/        | zz:33zz | 4支/盒  | 盒      | Æ   |
| <b>資</b> 订单管理    | ۲ |             |            |          | 르       |         |         |         | NUSKV             |                                        | πIJ | <u>اللہ</u> |         |       |        |     |